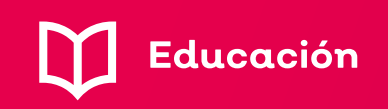

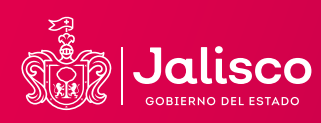

## MANUAL DE CREACIÓN DE CUENTAS PARA ALUMNOS

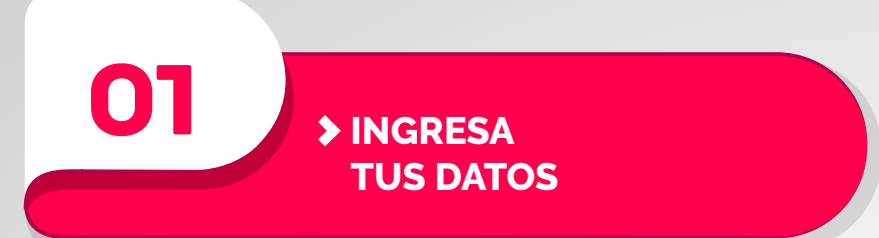

Ingresa a la página: https://mi.sej.jalisco.gob.mx/registro\_alumno

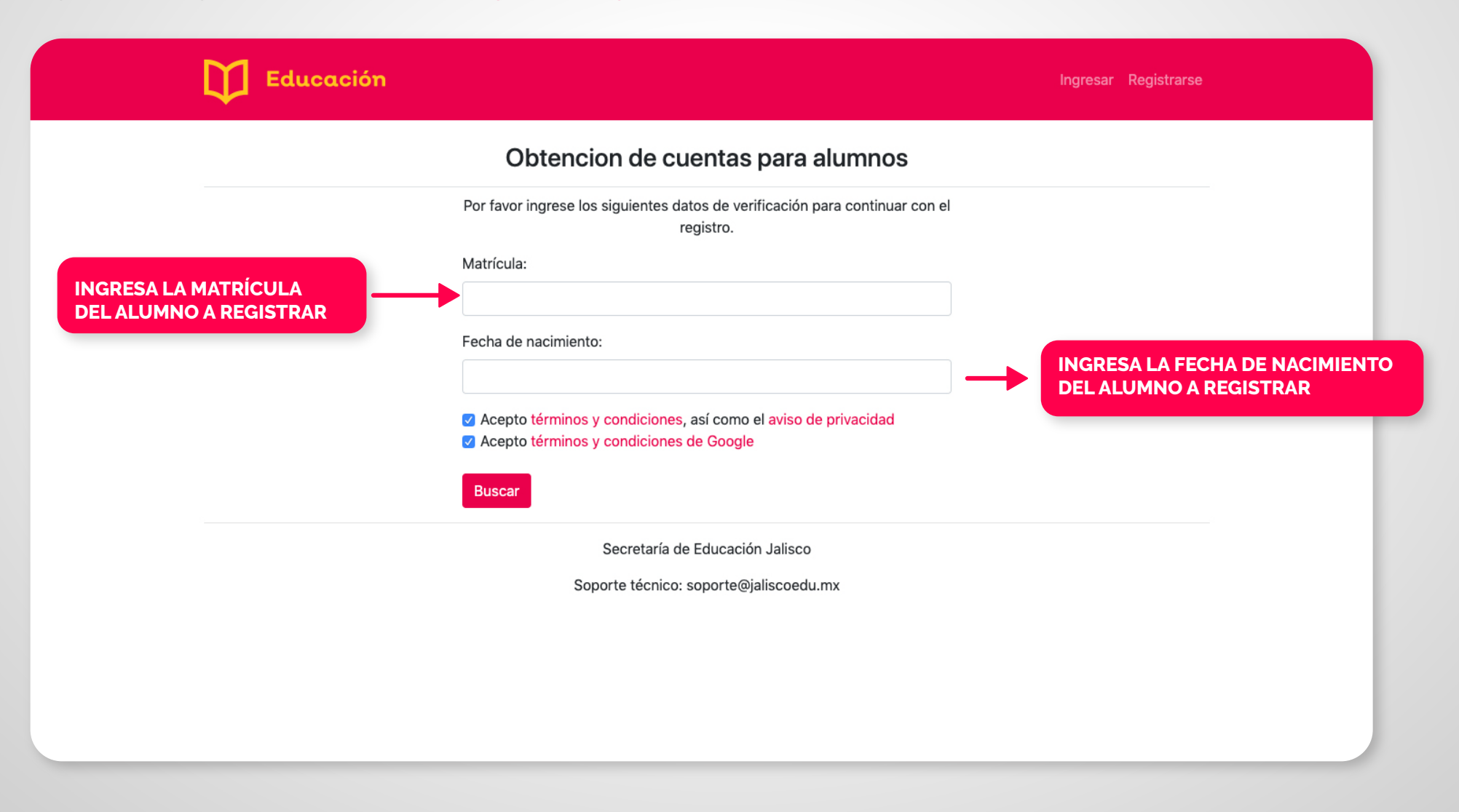

INGRESA LOS MEDIOS DE CONTACTO

02

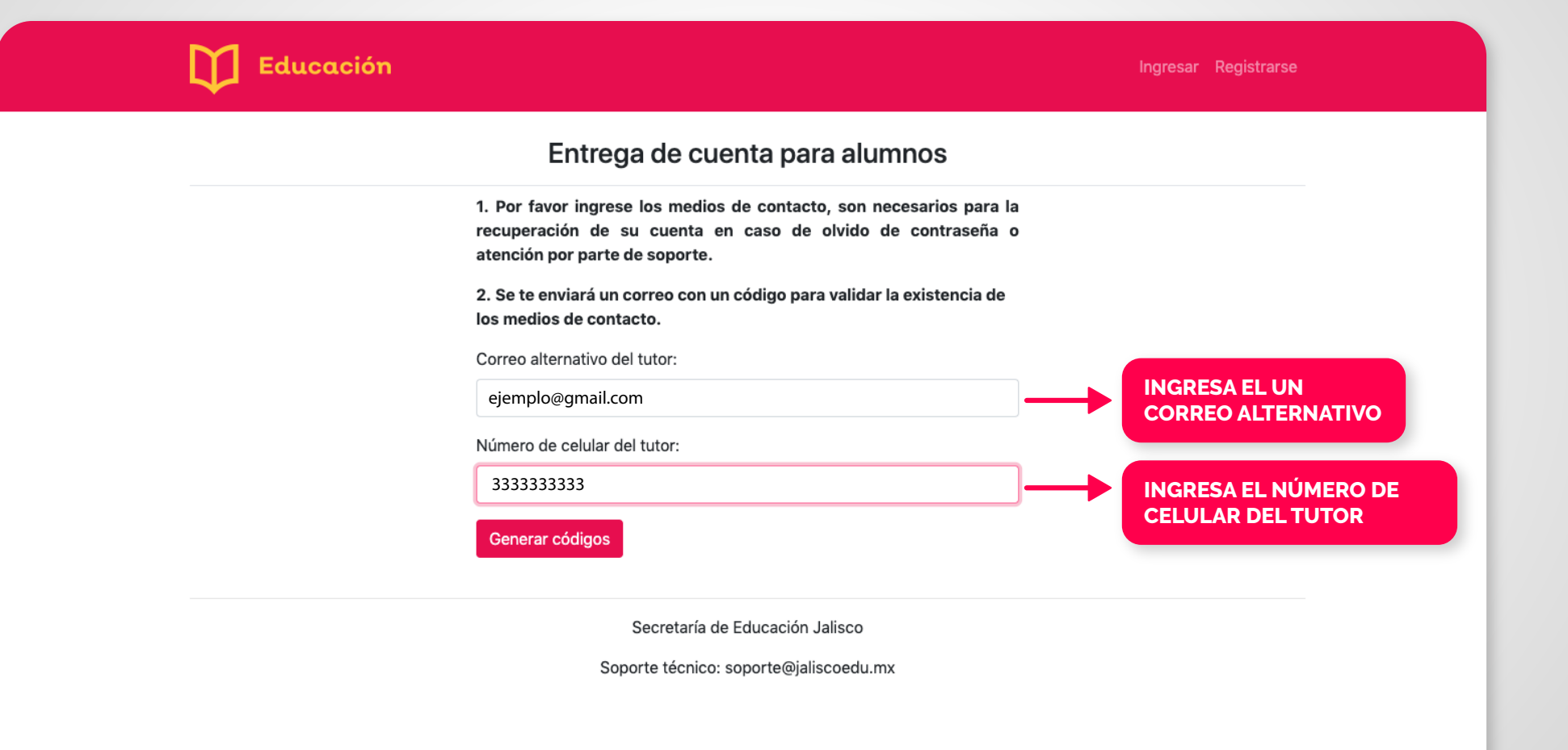

## > REVISA TU CORREO

03

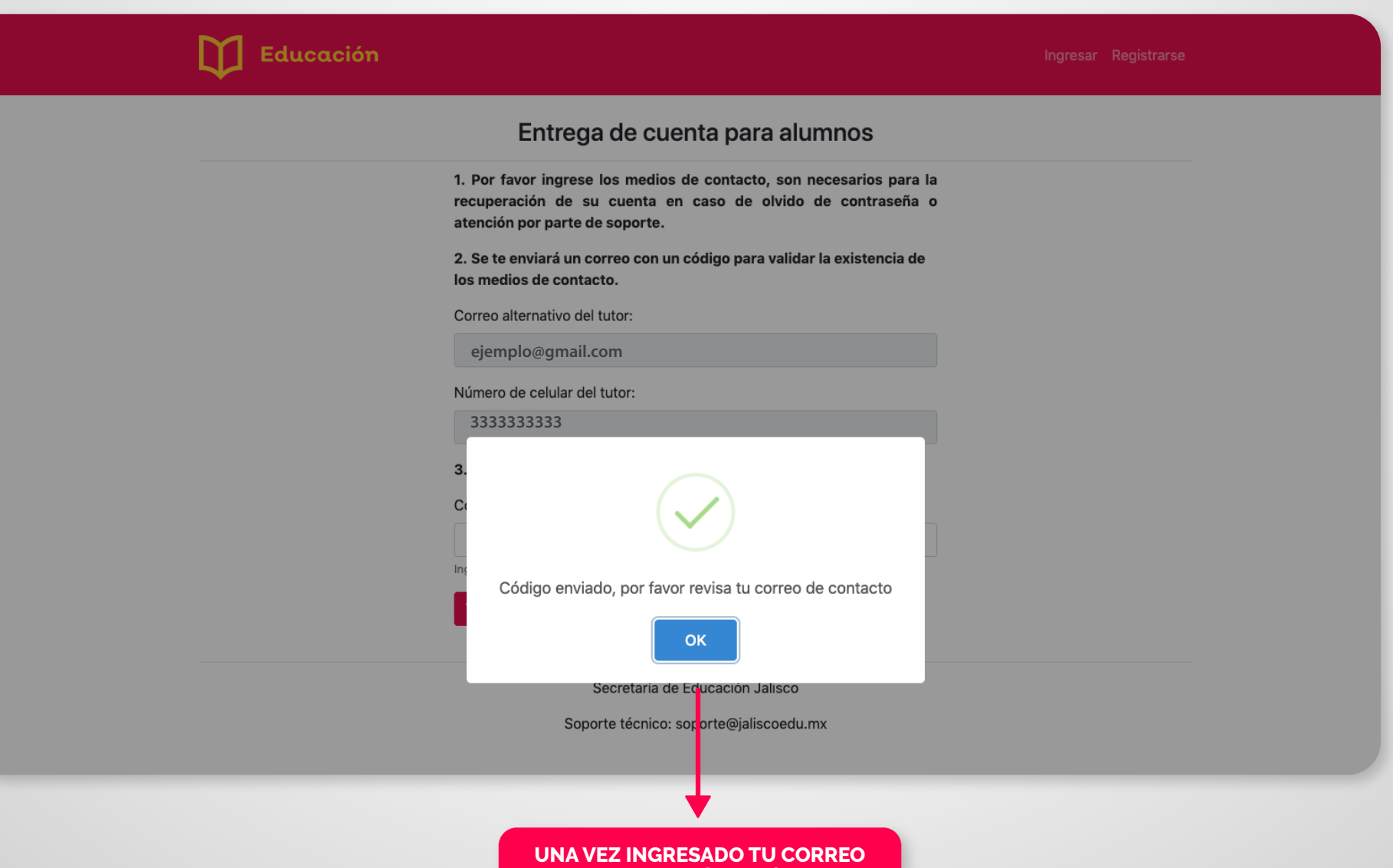

SE TE ENVIARÁ UN CÓDIGO

| Educación |                                                                                                    | Ingresar Registrarse |
|-----------|----------------------------------------------------------------------------------------------------|----------------------|
|           | Entrega de cuenta para alumnos                                                                                                    |                      |
|           | <ol> <li>Por favor ingrese los medios de contacto, son necesarios para la<br/>recuperación de su cuenta en caso de olvido de contraseña o<br/>atención por parte de soporte.</li> </ol> |                      |
|           | 2. Se te enviará un correo con un código para validar la existencia de<br>los medios de contacto.                                                                                       |                      |
|           | Correo alternativo del tutor:                                                                                                    |                      |
|           | ejemplo@gmail.com                                                                                                    |                      |
|           | Número de celular del tutor:                                                                                                    |                      |
|           | 333333333                                                                                                    |                      |
|           | 3. Ingrese el código para su validación.                                                                                                    |                      |
|           |                                                                                                    | INGRESA EL CÓDIG     |
|           | Ingrese el código enviado a su email                                                                                                    | ENVIAMOS A TU CO     |
|           | Verificar DA CLIC EN VERIFICAR                                                                                                    |                      |
|           |                                                                                                    |                      |

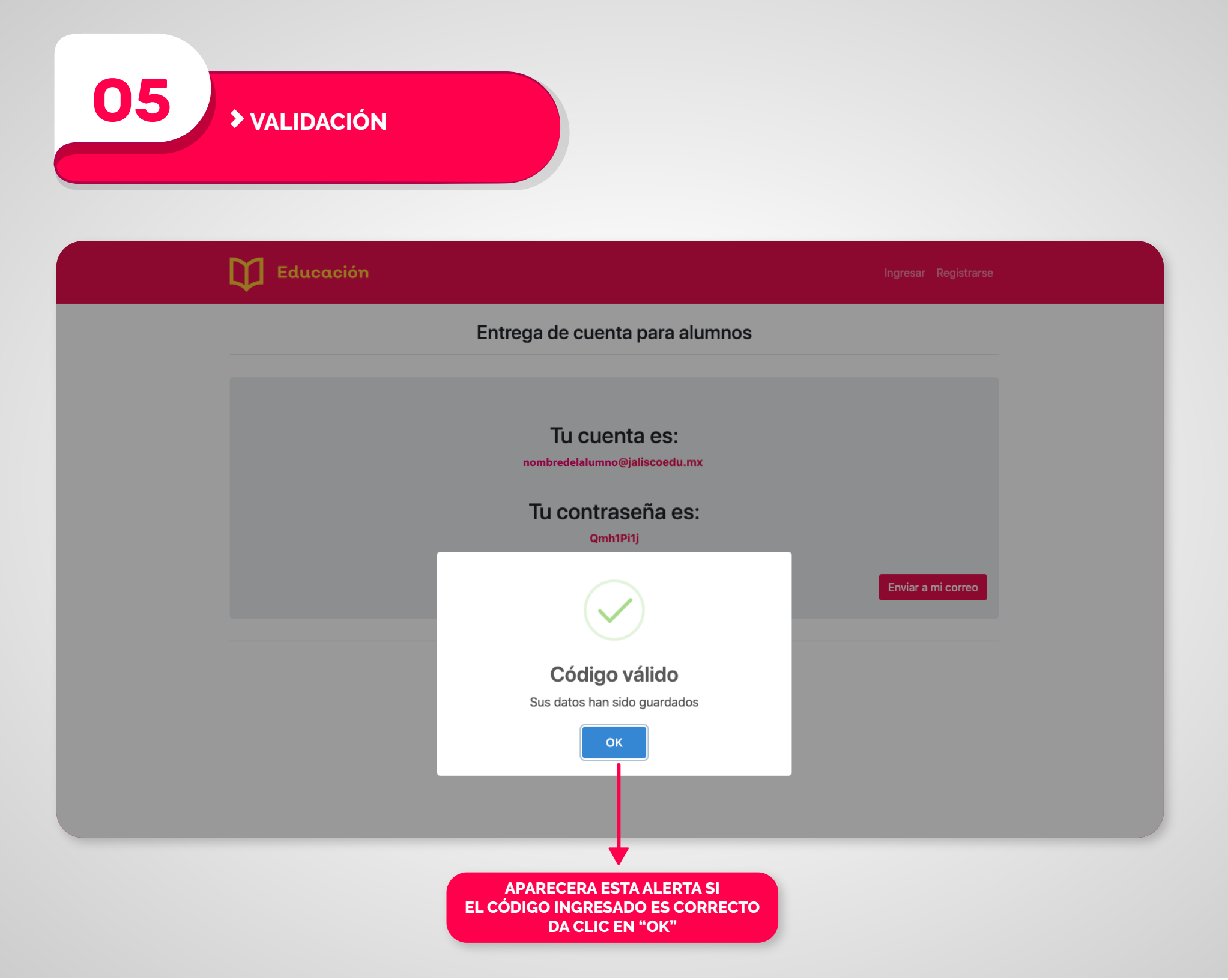

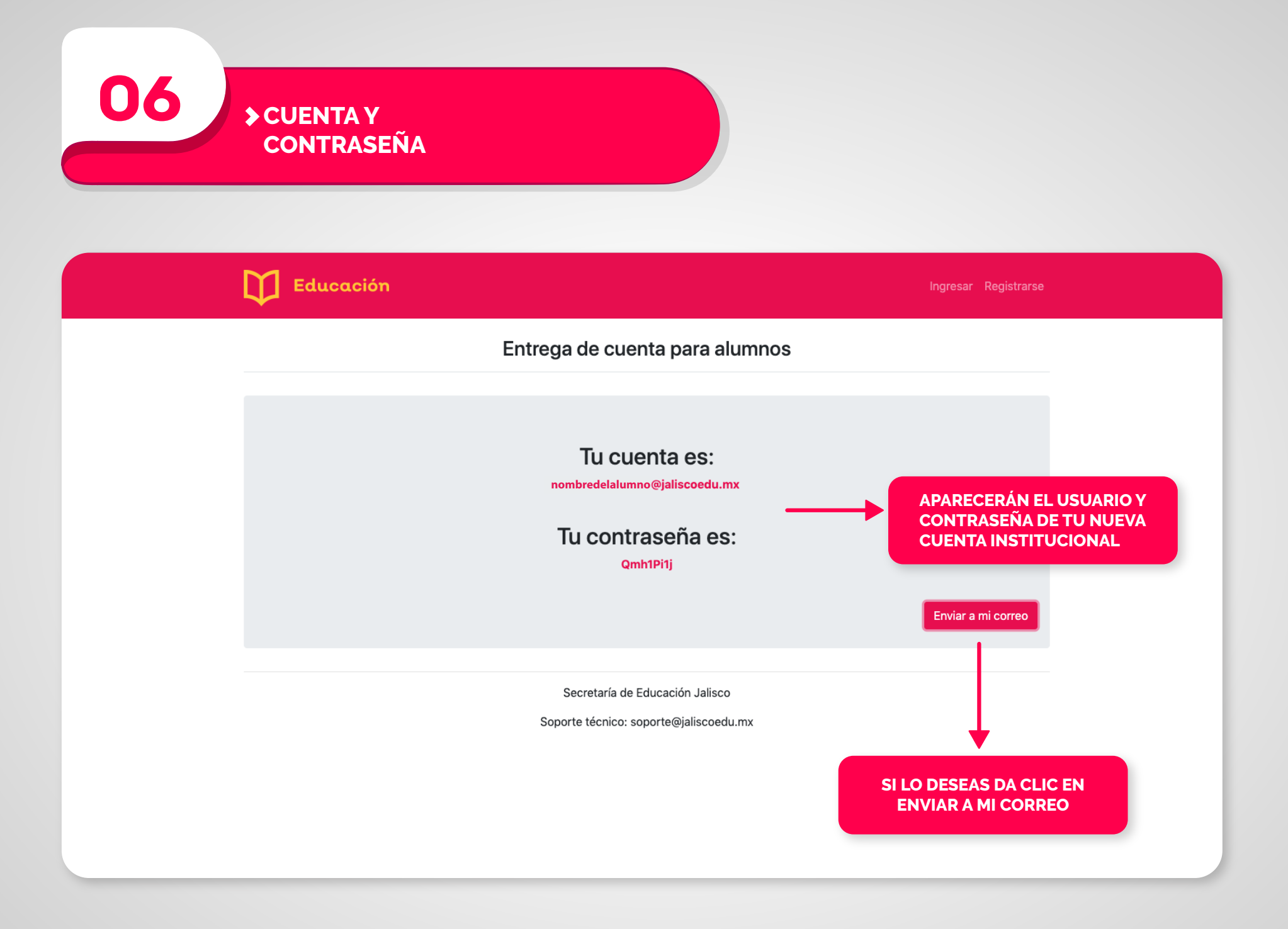

INGRESA A LAS HERRAMIENTAS DE GOOGLE FOR EDUCATION

07

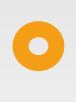

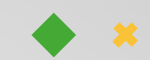

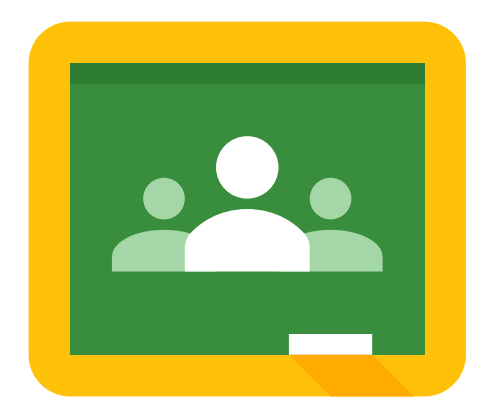

# Google Classroom

Si quieres ingresar a Google Classroom ve a este link: https://classroom.google.com/u/o/h?hl=es

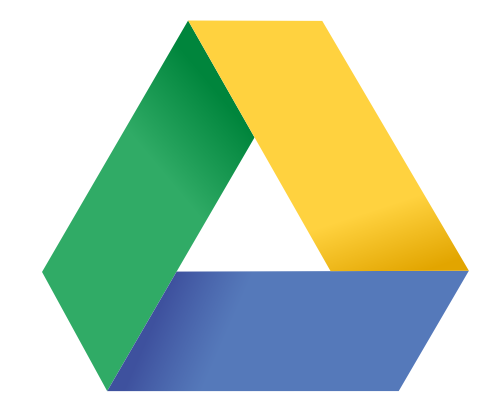

## Google Drive

Si quieres ingresar a Google Drive ve a este link: https://drive.google.com

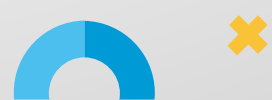

#### ¿Que es la Matrícula de los Alumnos ?

La Matrícula Oficial de los alumnos se compone de 8 números y en algunos casos puede iniciar con cero.

#### ¿En qué momento se Genera la Matrícula de los Alumnos?

Este datos personal, se genera al momento de que ha sido inscrito oficialmente en algún plantel de Educación Básica, en sus niveles de Inicial, Preescolar y Primaria, así como Secundaria, en sus modalidades General y Técnica; Educación Media Superior, tipo Bachillerato General en sus modalidades Escolarizado, Intensivo Semiescolarizado y Virtual, y Bachillerato Tecnológico.

#### ¿Donde se encuentra la Matrícula de los Alumnos?

En Educación Básica la matrícula se encuentra en las Boletas de Calificaciones Parciales, Boletas de Terminación de Estudio de Nivel Educativo y también en las formas de preinscripción que durante el mes de febrero se entregan a los aspirantes a los primeros grados de primaria y secundaria.

Envíe un correo a **control.escolar@jaliscoedu.mx** anexando al mismo de manera digitalizada, el acta de nacimiento del menor así como el CURP, lo anterior para validación de los datos, además de la Clave de Centro de Trabajo donde se encuentra inscrito el menor.

#### ¿Dónde puedo recuperar mi contraseña si la olvidé?

https://mi.sej.jalisco.gob.mx/recuperar\_password

¿Donde puedo recuperar mi cuenta si la olvidé? https://mi.sej.jalisco.gob.mx/recuperar\_cuenta

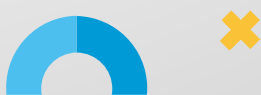

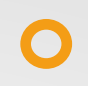

### > IDENTIFICAR EL NÚMERO DE **MATRÍCULA DE UN ESTUDIANTE**

Puedes encontrar el número de Matrícula en las Boletas de calificaciones del alumno.

| JRP:                        |    | MATRÍCULA : |           | TU                | TURNO: GRUPO:                                                                                |  |  |
|-----------------------------|----|-------------|-----------|-------------------|----------------------------------------------------------------------------------------------|--|--|
| S DE LA ESCUEL              | A: |             |           |                   | CCT:                                                                                         |  |  |
|                             |    |             | ACIÓN<br> | PROMEDIO<br>FINAL | ASISTENCIA<br>Calendario Escolar                                                             |  |  |
| ESPAÑOL                     |    |             |           |                   | Asistencias                                                                                  |  |  |
|                             |    |             |           |                   | % Asistencia*                                                                                |  |  |
| MATEMÁTICAS                 |    |             |           |                   | * Asistencia minima para ser promovido: 80%                                                  |  |  |
| ESPAÑOL                     |    |             |           |                   | PROMEDIO FINAL DE GRADO                                                                      |  |  |
| GUNDA LENGUA:<br>INGLÉS     |    |             |           |                   |                                                                                              |  |  |
| CIENCIAS<br>NATURALES       |    |             |           |                   |                                                                                              |  |  |
| LA ENTIDAD<br>DONDE VIVO    |    |             |           |                   |                                                                                              |  |  |
| FORMACIÓN<br>CÍVICA Y ÉTICA |    |             |           |                   |                                                                                              |  |  |
| ARTES                       |    |             |           |                   |                                                                                              |  |  |
| UCACIÓN FÍSICA              |    |             |           |                   |                                                                                              |  |  |
|                             |    |             |           |                   |                                                                                              |  |  |
|                             |    |             |           |                   | La validez de esta Boleta de Evaluación,<br>puede constatarse a través del sitio de internet |  |  |

SEP IALISCO SISTEMA EDUCATIVO NACIONAL SECRETARÍA DE EDUCACIÓN PÚBLICA REPORTE DE EVALUACIÓN 6° GRADO DE EDUCACIÓN PRIMARIA CICLO 2017-2018 DATOS DEL(DE LA) ALUMNO(A): CURP:\_ MATRÍCULA: TURNO: \_ GRUPO: . DATOS DE LA ESCUELA: CCT El(La) maestro(a) registrará las calificaciones y los promedios que se generen de las evaluaciones por asignatura, grado escolar o nivel educativo y se expresarán con un número truncado a décimos. PROMEDIO FINAL DE GRADO ESCOLAR PROMED ASIGNATURAS v ESPAÑOL MATEMÁTICAS NO PROMOVIDO(A) PROMOVIDO(A) CIENCIAS NATURALES DIO FINAL DEL NIVEL EDUCATIV GEOGRAFÍA NÚMERO HISTORIA FORMACIÓN CÍVICA Y ÉTICA EDUCACIÓN FÍSICA LUGAR DE EXPEDICIÓN FIRMA ELECTRÓNICA: 1717991[1717991-EDBADC2FB4C73CB33EB160B7A2DB2340E DBAD1717991|FRANCISCO DE JESUS AYON LOPEZ|Jun 12 2015 EDUCACIÓN ARTÍSTICA 1:43PM[C2FB4C73CB332345FDE785AD1717991C2FB4C73CB3 3EB160B7A2DB2340EDBAD1717991C2FB4C73C INASISTENCIAS E((La) maestro(a) registrará en el momento correspondiente los avances de la Comprensión Lectora, rellemando el circulo que describa la situación del(de la) alumno(a). El único objeto de estos aspectos es brindar mayor información sobre esta capacidad de aprendizaje indispensable para el desempeño académico de los propios educandos. Estos aspectos no deberán condicionar por si mimors la promoción de grado. Los siguientes aspectos se relacionan con el desarrollo de la comprensión al leer y escribir, permitiendo informar si el(la) alumno(a): Noviembre Siempre 🔘 Siempre 🔘 Siempre 🔘 Siempre 🔿 Casi siempre 1. Identifica la idea principal de un texto Casi siempre Casi siempre Casi siempre para resumirlo En ocasiones En ocasiones En ocasiones 🔘 En ocasiones Requiere apoyo adicional O Re apoyo adicional 🔿 Requiere apoyo adicional 🔘 Requiere apoyo adicional 🔘 Siempre () Siempre () Siempre O Siempre () Casi siempre () Casi siempre ( 2. Utiliza la información contenida en un texto para Casi siempre Casi siempre desarrollar argumentos. En ocasiones En ocasiones En ocasiones En ocasiones Requiere apoyo adicional 🔘 apoyo adicional () Requiere apoyo adicional O Requiere apoyo adicional O Siempre () Siempre () Siempre () Siempre C Relaciona la información de dos textos sobre un mismo tema. Casi siempre Casi siempre 🔘 Casi siempre 🔘 Casi siempre En ocasiones En ocasiones En ocasiones En ocasiones Requiere apoyo adicional O Req iere apoyo adici are apoyo adicional Requiere apoyo adicional () 1 FOLIO D ESTE REPORTE ES VÁLIDO EN LOS ESTADOS UNIDOS MEXICANOS, NO REQUIERE TRÁMITES ADICIONALES DE LEGALIZACIÓN Y NO SERÁ VÁLIDO SI PRESENTA TACHADURAS O ENMENDADURAS SE SANCIONARÁ A QUIEN CON DOLO O FINES LUCRATIVOS REPRODUZCA TOTAL O PARCIALMENTE ESTE FORMATO. La validez de este reporte de evaluación puede constatarse a través del sitio de internet http://co. ar jalisco.gob.m iscolar o en el correo electrónico scejal@jalisco.gob.m

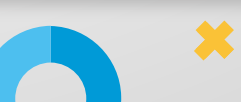

E2wQhqCCVzwME4866yVEME/8PDISIg6AV48D8VrLhKUDq0Sjqnp9lwfMAbX0ggwUCLRKa Hg5q8aYhya63lf2HVqHIsA08poer080PD6Z Lugar y fecha de expedición: Guadalajara 00/00/0000

La presente Boleta de Evaluación ha sido firmada mediante el uso de la firma electrónica avanzada, amparada por un certificado vigente a la fecha de su emisión y es válida de conformidad con lo dispuesto en los artículos 4, 7, 8, 9, 11, 21, 31, 45, 92 30 de la Ley de Firma Electrónica Avanzada para el Estado de Jalisco y sus Municípios y demás aplicables del Reglamento de la Ley de Firma Electrónica Avanzada para el Estado de Jalisco y sus Municípios.

La versión electrónica del presente documento, su integridad y autoría se podrá comprobar a través de la página electrónica de la Dirección de Acreditación, incorporación y Revalidación Educativa del Secretaria de Educación del Estado de Juliaco, por medio de la siguiente ligu: http://consultaescolar.jalisco.gob.mx/escolar. De igual manera, podrá verificar el documento electrónico por medio del código QR.

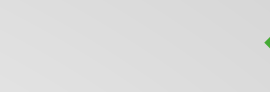

### > IDENTIFICAR EL NÚMERO DE MATRÍCULA DE UN ESTUDIANTE

Puedes encontrar el número de Matrícula en las Boletas del alumno.

| ٩T                            | OS DEL ALUMNO                    | D:    | DOM/ED ADE |  |                | 0511055       | NON PROFILE                   |           |
|-------------------------------|----------------------------------|-------|------------|--|----------------|---------------|-------------------------------|-----------|
| UF                            | RP:                              |       | MATRÍCULA  |  | TURNO:         |               | GRUPO:                        |           |
| 101                           | IBRE DE LA ESC                   | UELA: |            |  |                |               | CCT:                          |           |
|                               |                                  |       |            |  |                |               |                               |           |
|                               |                                  |       |            |  | PROMEDIO FINAL | TECNOLOGÍA    |                               |           |
| FORMACIÓN ACADÉMICA           | LENGUA<br>MATERNA<br>(ESPAÑOL)   |       |            |  |                | Enfasis de    | campo:                        |           |
|                               | MATEMÁTICAS                      |       |            |  |                | Clave:        |                               |           |
|                               | LENGUA<br>EXTRANJERA<br>(INGLÉS) |       |            |  |                | Cale          | ASISTENCIA<br>endario Escolar |           |
|                               | CIENCIAS<br>(BIOLOGÍA)           |       |            |  |                |               | Asistencias<br>% Asistencia*  |           |
|                               | HISTORIA                         |       |            |  |                | *Asistencia i | mínima para ser promo         | vido: 80% |
|                               | GEOGRAFÍA                        |       |            |  |                |               | PROMEDIO FINAL DE             | GRADO     |
|                               | FORMACIÓN<br>CÍVICA Y ÉTICA      |       |            |  |                |               |                               |           |
|                               | TECNOLOGÍA                       |       |            |  |                |               |                               |           |
| DESARROLLO<br>RSONAL Y SOCIAL | EDUCACIÓN<br>FÍSICA              |       |            |  |                |               |                               |           |
|                               | ARTES                            |       |            |  |                |               |                               | ¥7        |

E2wQhqOCVzwME4866yVeME/8PDISig6AV4808VrLhKUDq0Sjqnp9WrMAbX0ggwUCLRKa Hg5q8aVhya63if2HVqHsA08poer080PDi6Z LUgar y fecha de expedición: Guadalajara, Jalisco 00/00/0000

La presente Boleta de Evaluación ha sido firmada mediante el uso de la firma electrónica avanzada, amparada por un certificado vigente a la fecha de su emisión y es válido de conformidad con lo dispuesto en los artículos 4, 7,8,9,11,12,15,45,92 de la Ley de Firma Electrónica Avanzada para el Estado de Jalisco y sus Municipios y demás aplicables del Reglamento de la Ley de Firma Electrónica Avanzada para el Estado de Jalisco y sus Municipios y demás aplicables del Reglamento de la Ley de Firma Electrónica Avanzada en al Estado de Jalisco y sus Municipios y demás aplicables del Reglamento de la Ley de Firma Electrónica Avanzada en al Estado de Jalisco y sus Municipios y demás aplicables del Reglamento de la Ley de Firma Electrónica Avanzada en al Estado de Jalisco y sus Municipios y demás aplicables del Reglamento de la Ley de Firma Electrónica Avanzada para el Estado de Jalisco y sus Municipios y demás aplicables del Reglamento de la Ley de Firma Electrónica Avanzada para el Estado de Jalisco y sus Municipios y demás aplicables del Reglamento de Ley de Firma Electrónica Avanzada para el Estado de Jalisco y sus Municipios y demás aplicables del Reglamento de Ley de Firma Electrónica Avanzada para el Estado de Jalisco y sus Municipios y demás aplicables del Reglamento de Ley de Firma Electrónica Avanzada para el Estado de Jalisco y sus Municipios y demás aplicables del Reglamento de Ley de Firma Electrónica Avanzada para el Estado de Jalisco y sus Municipios y demás aplicables del Reglamento de Ley de Firma Electrónica Avanzada para el Estado de Jalisco y sus Municipios y demás aplicables del Reglamento de Ley de Firma Electrónica Avanzada para el Estado de Jalisco y sus Municipios y demás aplicables del Reglamento de Ley de Firma Electrónica Avanzada para el Estado de Jalisco y sus Municipios y demás aplicables de Ley demás aplicables demás aplicables de Ley demás aplicables de Ley demás aplicables demás aplicables demás aplicables demás aplicables demás aplicables demás aplicables demás aplicables

La versión electrónica del presente documento, su integridad y autoría se podrá comprobar a través de la página electrónica: http://consultaescolar.jalisco.gob.mv/escolar de la Secretaría de Educación del Estado de Jalisco o por medio del código QR.

| SOLICITUD                                                          | DE PREINSCRIPCIÓN AL CICLO ESCOLA                                                                                                    | R 2019-2020                                                                                                    |
|--------------------------------------------------------------------|----------------------------------------------------------------------------------------------------|----------------------------------------------------------------------------------------------------|
| DIRECCIÓI                                                          | COORDINACIÓN DE PLANE.<br>N GENERAL DE ACREDITACIÓN, INCORPORA<br>DIRECCIÓN DE CONTROL                                                                                                    | ACIÓN Y EVALUACIÓN EDUCATIVA<br>CIÓN Y REVALIDACIÓN EDUCATIVA<br>. ESCOLAR DE EDUCACIÓN BÁSICA                                      |
| Indique el grado y nivel que solicita:                             | <sup>2°</sup> de preescolar 3° de preescolar 1° de pr<br>GRADO 6 GRUPO A D.R.S<br>GRIMALDO<br><u>GRIMALDO </u><br><u>Ano</u><br>M J C S R M A 1<br>NO<br>INDIQUE EL TURNO AL QUE ASISTE A TERAPIA O CONSUL<br>TRADADO DE DISCAPACIDAD O ENFERMEDAD CRÓNICA<br>INDIQUE EL TURNO AL QUE ASISTE A TERAPIA O CONSUL<br>TRADADO AL QUE ASISTE A TERAPIA O CONSUL<br>TRADADO AL QUE ASISTE A TERAPIA O CONSUL<br>TRADADO AL QUE ASISTE A TERAPIA O CONSUL<br>ASISCUELA QUE ES SU 1a. OPCIÓN? SI NO GR/<br>N° MATRICI | FOLIO                                                                                                    |
| NOMBRE DEL HERMANO O HERMANA                                       | N° MATRÍC                                                                                                    | ULA (obligatorio)                                                                                                    |
| DOMICILIO DEL ASPIRANTE: CALLE<br>ENTRE CALLE<br>COLONIA           | Y CALLE NÚMER                                                                                                    | RO EXT NÚMERO INT                                                                                                    |
| FICHA DE NACIMIENTO //<br>TELÉFONO MÓVIL //<br>OCUPACIÓN           | ENTIDAD DE NACIMIENTO<br>CORREO ELECTRÓNICO<br>NUVEL DE ESTLIDIOS                                                                                                    | TELÉFONO FIJO                                                                                                    |
| Nombre de la                                                       | Escuela (en orden de preferencia)                                                                                                    | Clave de Centro de Trabajo                                                                                                    |
| 1a                                                                 |                                                                                                    | Letras         reumeros         Letra           1         4         1         1           1         4         1         1         1 |
| 3a<br>4a<br>5a<br>Nota:<br>La asignación dependerá de la capacidad |                                                                                                    | 1     4       1     4       1     4       Sello De La Escuela                                                                       |

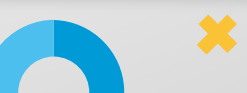